## **CHANGING YOUR PASSWORD**

Starting in early 2024 and then at 90-day intervals, you will be required to change your password to access Record Tokens online systems.

Instead of waiting to be prompted, we recommend changing your password proactively. To do this, click '**Change Password'** in the top right corner of the User Login screen (please <u>DO NOT</u> click 'Reset Password'): 'Reset Password':

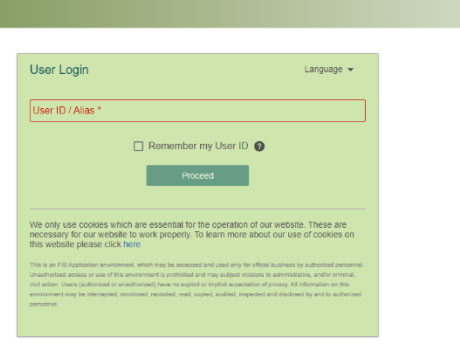

You will be prompted to log in as normal, and will then see the Change Password screen:

| The following rules apply when changing passwords:                                                                                                    |                                    |                                    |
|----------------------------------------------------------------------------------------------------|------------------------------------|------------------------------------|
| The new password must contain at least 8 characters.                                                                                                   |                                    |                                    |
| The new password must use upper and lower case letters, with at least one number and one special character from: ! @ # \$ % ^ * / ? () [] {}-=_+:;,.   |                                    |                                    |
| The new password must be different from the last 10 previously created password or passwords, and must not have been changed within the last 24 hours. |                                    |                                    |
| The new password cannot                                                                                                    | contain your Login Name, in forw   | vard or reverse order.             |
| The new password cannot                                                                                                    | contain your first, middle or last | name, in forward or reverse order. |
|                                                                                                    |                                    |                                    |
|                                                                                                    |                                    |                                    |
| Old Password: *                                                                                                    |                                    |                                    |
| •••••                                                                                                    | ø                                  |                                    |
|                                                                                                    |                                    |                                    |
| New Password: *                                                                                                    |                                    |                                    |
|                                                                                                    | ø 🖕                                |                                    |
|                                                                                                    | Very Strong                        |                                    |
| Confirm New Password: *                                                                                                    |                                    |                                    |
| •••••                                                                                                    | <i>⊗</i> ⊗                         |                                    |
|                                                                                                    |                                    |                                    |
|                                                                                                    |                                    | Save                               |
|                                                                                                    |                                    |                                    |

The password rules are listed on the screen. <u>Please remember that you cannot use a password you have recently used, or one containing your login name</u>.

- Please enter your old password in the relevant field (and click the eye symbol to make sure the password is correct)
- Then enter a new password in the relevant fields (you will see a green dot and a message saying either 'Good', 'Strong', or 'Very Strong' if the new password is accepted, and a tick next to the confirmed password if it matches), then click the 'Save' button.
- You will then see a message saying 'Item saved successfully' near the top of the screen.
- Now click on 'Sign Out' in the top right corner of the screen, and you will be taken back to the initial login page.
- Please close and re-open your browser, and then login with your user ID and the new password.

Suggested easy password formats: Month@Year – for example Feb@2024 Date@month – for example 1702@Feb

We apologise for any inconvenience password changing may cause you, but it is now required by FIS (our card services provider) across all their systems. If you have any questions or need any assistance, please contact the customer service team at <u>customerservice@recordtokens.co.uk</u>.